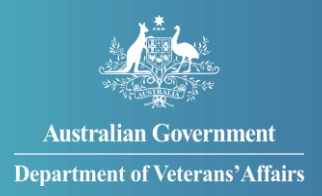

# How to book transport for medical appointments

You can book transport through MyService for approved medical treatment.

# Contents

| Step 1 – Select 'Book transport'                              | 2 |
|---------------------------------------------------------------|---|
| Step 2 – Start your booking                                   | 3 |
| Step 3 – Select your trip type                                | 4 |
| Step 4 – Enter your pick up address                           | 5 |
| Step 5 – Enter where you are going                            | 6 |
| Step 6 – Enter your appointment details and trip requirements | 7 |
| Step 7 – Review your booking                                  | 8 |

**Note:** This guide shows images of sample screens. The screens do not contain information about any real DVA clients.

1

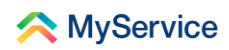

# Step 1 – Select 'Book transport'

Sign in to your MyService account and select 'Book transport' on the home screen.

**Note**: Your home screen might look a little different from the one shown here. Look for 'Book transport' under 'Services and benefits'.

| Good morning                                                                                                    |                                                                                                    |                                                                                                    |
|----------------------------------------------------------------------------------------------------|----------------------------------------------------------------------------------------------------|----------------------------------------------------------------------------------------------------|
| Tasks                                                                                                    | Claims                                                                                                    | Transport                                                                                                    |
| No new tasks                                                                                                    | 2 claims submitted >                                                                                                    | 2 upcoming trips >                                                                                                    |
| Services and benefits                                                                                                    | Your information                                                                                                    | Report changes                                                                                                    |
| Apply now         What can I apply for?         P. Request review of decision         Claim travel expenses         Book transport         Sump sum advance | <ul> <li>A My details</li> <li>⇒ Service history</li> <li>         Payment destination     </li> <li>         Prepresentation     </li> <li>         Accepted conditions         Orrespondence     </li> </ul> | <ul> <li>Notify of overseas travel</li> <li>Update income and assets</li> <li>Your card</li> <li>Card type</li> <li>File number</li> <li>Expiry</li> <li>View card details &gt;</li> </ul> |

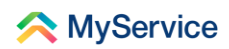

## Step 2 – Start your booking

You will now be on the 'Book transport' start screen. This is where you start new bookings. You can also view details of your upcoming bookings here.

Select 'Book transport' to make a booking.

|                                                                                                    | 24hr counse                                                                                           | elling and support services 🗸               | Return to <b>My</b>  |
|----------------------------------------------------------------------------------------------------|----------------------------------------------------------------------------------------------------|---------------------------------------------|----------------------|
| \land MyService                                                                                                    |                                                                                                    |                                             | Sign out             |
| ← Back to home<br>Book transport                                                                                                    |                                                                                                    |                                             |                      |
| The Booked Car Scheme is available to eligible DVA clie<br>treatment. Local taxi and hire car providers are contract<br>to transport DVA clients to their medical appointments<br>For further information see arrange for a taxi or hire car<br>(1800 838 372) | ents when they attend approv<br>ted to DVA to arrange suitabl<br>on time.<br>r 🙋 or call 1800 VETERAN | /ed medical<br>e vehicles                   |                      |
| Upcoming trips                                                                                                    |                                                                                                    |                                             |                      |
| Date and time Pick up address                                                                                                    | Going to                                                                                              | Booking details                             | Actions              |
| You currently have no bookings.                                                                                                    |                                                                                                    |                                             |                      |
| Only upcoming trips will be shown here. If you wish to a contact DVA.                                                                                                    | discuss trips that are not liste                                                                      | ed please                                   |                      |
| Australian Government<br>Department of Veterans' Affairs                                                                                                    | Disclaimer 🕑 Privacy and                                                                              | d security 2 Copyright 2 Te<br>Department o | erms of use Feedback |

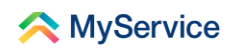

# Step 3 – Select your trip type

You can select either a 'Return' or 'One way' trip.

If you:

- are starting from and returning to the same destination for a single appointment, select 'Return'
- are going to more than one appointment or not returning to your start destination, select 'One way'.

For multiple appointments, you will need to make separate, one way bookings for each leg of the trip. So, if you travel from your home to a medical provider and then on to another medical provider before returning home, this would count as 3 one way trips.

|                                                                                                    | 24hr counselling and support services 🔨                                                                                                    | Return to <b>my</b>         |      |
|----------------------------------------------------------------------------------------------------|----------------------------------------------------------------------------------------------------|-----------------------------|------|
| < MyService                                                                                                    |                                                                                                    | Sign out                    |      |
| Boc                                                                                                    | ok transport                                                                                                    |                             |      |
| <ol> <li>You are only eligible for travel to so for example, be eligible for transporter optionetrist.</li> <li>For further information see arrange (1800 838 372)</li> </ol> Type of trip What type of trip do you require? <ul> <li>Return</li> <li>One way</li> </ul> Previous | ome types of medical practitioner. You may not,<br>ort to a general practitioner, dentist or<br>e for a taxi or hire car 🗷 or call 1800 VETERAN | Submit                      | Help |
| Australian Government<br>Department of Veterans' Affairs                                                                                                    | Disclaimer @ Privacy and security @ Copyright @ Departme                                                                                        | ent of Veterans' Affairs (2 |      |

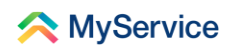

## Step 4 – Enter your pick up address

Enter the pick up address and where you are going.

- If you have previously entered your address, you will be able to select it from the drop-down list.
- If it's the first time you're using this service or you need to add a new pick up address, select 'Enter new address' from the drop-down list.

| 24hr counselling and support                                                                                                    | services V Return to my |
|----------------------------------------------------------------------------------------------------|-------------------------|
| 🙈 MyService                                                                                                    | Sign out                |
| Book transport                                                                                                    |                         |
| Type of trip                                                                                                    | (G)<br>Help             |
| What type of trip do you require?                                                                                                    |                         |
| When you arrive at your appointment, ask your driver for a contact number. C arrange your return trip when you are ready. You should only book a return tri you are travelling back on the same day | iall to<br>ip if        |
| Pick up address<br>Select home or enter new                                                                                                    |                         |
| Select address ~<br>Select address<br>1 SYDNEY AVE BARTON, ACT 2600<br>Enter new address<br>Going to                                                                                                |                         |
| Select medical provider or enter new Select provider ~                                                                                                    |                         |

An extra field will display below the drop-down list where you can type your new address.

| Pick up address                     |   |  |
|-------------------------------------|---|--|
| Select home or enter new            |   |  |
| Enter new address                   | v |  |
|                                     |   |  |
| Address (start typing your address) |   |  |
| 1 SYDNEY AVE BARTON ACT 2600        |   |  |

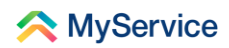

#### Step 5 – Enter where you are going

Enter your medical provider's address.

- If you are returning to a provider whose details you have already entered, you will be able to select them from the drop-down list.
- If you need to add a new medical provider, select 'Enter new destination' from the drop-down list. Extra fields will display below the drop-down list titled 'New provider details'.

| Going to                         |     |
|----------------------------------|-----|
| Select medical provider or enter | new |
| Select provider                  | ~   |
| Select provider                  |     |

**Note**: Be sure to check the address and medical provider details are accurate and up to date when you're selecting them from the drop-down list. If this is not the case, use the 'Enter new address' or 'Enter new destination' options.

| Select medical provider or enter new                                                        |  |
|---------------------------------------------------------------------------------------------|--|
| Enter new destination                                                                       |  |
| New provider details                                                                        |  |
| Practice/Doctor's name (optional)                                                           |  |
|                                                                                             |  |
|                                                                                             |  |
| Type of practitioner                                                                        |  |
| Select type V                                                                               |  |
|                                                                                             |  |
| Phone/mobile number<br>Include area code where applicable (for example, "03" for Victoria). |  |
|                                                                                             |  |
|                                                                                             |  |
|                                                                                             |  |
| Address (start typing your address)                                                         |  |
|                                                                                             |  |

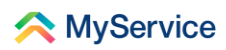

# Step 6 – Enter your appointment details and trip requirements

Provide the details for your appointment, as well as any requirements you may have for your trip.

**Note**: While Gold Card holders are eligible for transport relating to all medical conditions, it is important to still select the 'Primary condition being treated' to help us process your booking. Only select 'Other' if your trip does not relate to any of the listed conditions.

Select 'Submit' to complete your booking.

You have now made a transport booking!

| Appointment details                                                                |             |
|------------------------------------------------------------------------------------|-------------|
| Appointment date (dd/mm/yyyy)                                                      |             |
| dd/mm/yyyyy                                                                        | (G)<br>Help |
| Appointment time                                                                   |             |
|                                                                                    |             |
| Primary condition being treated                                                    |             |
| Select condition 🗸                                                                 |             |
| Appointment type                                                                   |             |
| Select appointment type V                                                          |             |
| Trip requirements                                                                  |             |
| I require a wheelchair accessible vehicle                                          |             |
| I will be travelling with an attendant                                             |             |
| Special instructions (optional)                                                    |             |
|                                                                                    |             |
|                                                                                    |             |
|                                                                                    |             |
|                                                                                    |             |
| Previous                                                                           | )           |
|                                                                                    |             |
| Australian Government Disclaimer @ Privacy and security @ Copyright @ Terms of use | Feedback    |
| Department of Veterans' Affairs Department of Veterans                             | 'Affairs 🖄  |

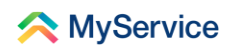

# **Step 7 – Review your booking**

Your upcoming trips will display on the 'Book transport' screen. This is where you can refer to and review the details you've entered.

|                                        |                                                      | 24hr counselling a                                   | and support services 🗸         | Return to <b>My</b><br>Gov |
|----------------------------------------|------------------------------------------------------|------------------------------------------------------|--------------------------------|----------------------------|
| < MyServic                             | е                                                    |                                                      |                                | Sign out                   |
| ←Back to home<br>Book trans            | port                                                 |                                                      |                                |                            |
| Book transport                         |                                                      |                                                      |                                |                            |
| Your travel booki                      | ng has been submitted success                        | ully.                                                |                                |                            |
| Upcoming trips                         | Distance address                                     | Columba                                              | Produine dotaile               | 6 - di                     |
| Date and time                          | PICK up address                                      | Going to                                             | Booking details                | Actions                    |
| To provider<br>08 Sep 2022<br>02:30 pm | 1 SYDNEY AVE<br>BARTON, ACT 2600                     | CANBERRA HOSPITAL<br>77 YAMBA DR<br>GARRAN, ACT 2605 | <b>#</b> 20120693<br>Submitted | Edit<br>Cancel             |
| G Returning home<br>Call when ready    | CANBERRA HOSPITAL<br>77 YAMBA DR<br>GARRAN, ACT 2605 | 1 SYDNEY AVE<br>BARTON, ACT 2600                     | <b>#</b> 20120694<br>Submitted | Cancel                     |
|                                        |                                                      |                                                      |                                |                            |

#### **Editing your trip**

If you need to change a booking time or date, select 'Edit'. From here, you will be able to change the time and date of your appointment. See the image on the following page.

If you need to change your pick up address or the address you're going to, cancel the original booking and submit a new transport booking.

#### **Cancelling your trip**

If you need to cancel a booking, select 'Cancel'.

If you cancel the trip from your home, your return trip will be cancelled as well. If you just cancel your return trip, only the return trip will be cancelled.

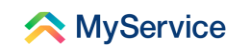

|                                                                                                    | 24hr counselling and support services 🗸 Return to my                                                    |
|----------------------------------------------------------------------------------------------------|----------------------------------------------------------------------------------------------------|
| < MyService                                                                                                    | Sign out                                                                                                |
|                                                                                                    | Edit booking                                                                                            |
| Trip details                                                                                                    |                                                                                                    |
| Pick up address                                                                                                   | 1 SYDNEY AVE<br>BARTON, ACT 2600                                                                        |
| Going to                                                                                                    | CANBERRA HOSPITAL<br>77 YAMBA DR<br>GARRAN, ACT 2605                                                    |
| Condition being treated<br>Appointment type<br>Return trip requested<br>Trip requirements<br>Special instructions | Lumbar spondylosis<br>Hospital<br>Yes<br>Wheelchair accessible vehicle<br>Knock loudly                  |
| Date and time                                                                                                    | w)                                                                                                    |
| 08/09/2022                                                                                                    |                                                                                                    |
| Appointment time                                                                                                  |                                                                                                    |
| Previous                                                                                                    | Submit                                                                                                  |
| Australian Government<br>Department of Veterans'Affairs                                                           | Disclaimer 2 Privacy and security 2 Copyright 2 Terms of use Feedback Department of Veterans' Affairs 2 |

See our website for more <u>MyService how-to guides</u>.

Contact us on <u>1800 VETERAN</u> (1800 838 372) for support and advice.

<u>We welcome your feedback</u> on this guide and our other services.